## Ordnøkkelen – tesaurus for kulturminnevern

Veiledning for regional kulturminneforvaltning ved import og bruk av emneord i Riksantikvarens bildearkiv

Import av hierarkisk emneordsliste i FotoStation. Emneordslista skal hete 25.txt og ligge på: FotoStation7.0: C:\Users\(local bruker)\AppData\Roaming\FotoWare\FotoStation\Server Configuration\MetaData\Quick Lists FotoStation6.0: C:\Documents and Settings\All Users (eller lokal bruker)\Programdata\FotoWare\ FotoStation\Configuration\Localized\Norwegian (Bokmal)\Metadata\Quick Lists

Bruk av tesaurusen ved registrering i Bildearkivet

Emneordene skal beskrive motivet i bildet. Registreringer gjøres på så lavt nivå som mulig, dvs. mest mulig spesifikt, f.eks. Stavkirker (istedenfor bare Kirker). Detaljer i motivet tas bare med i registreringen dersom det ikke er tvil om at det er dette som er motivet. Bygningstype, byggeteknikk osv skal følge med på detaljbildene. Bruk aldri begreper i registreringen som du ikke er helt sikker på at er riktige. Enkelte emneord har definisjon, disse kan du se i webversjonen av Ordnøkkelen.

Klikk på listeknappen ved siden av Emneordsfeltet. Velg Stor dialog. I feltet Søk etter kan du søke på hele eller deler av ord du vil legge inn, deretter klikke på Start. Klikk eventuelt flere ganger til du finner det ordet du skal bruke. Marker ordet og klikk på den lange knappen i midten og legg til emneord slik at de blir synlige på høyre side i dialogen. . Velg bare ord med store bokstaver. Ord med små bokstaver, ord med # etter og ord inne i { } skal ikke velges. Klikk OK. Sjekk at emneordene kommer inn i Emneords-feltet på skjemaet, og at ikke overordnede termer har fulgt med.

Kontaktpersoner for bilderegistrering hos Riksantikvaren: Lene Buskoven tlf. 982 02 731, e-post: lene.buskoven@ra.no Anders Amlo tlf. 982 02 712, e-post: anders.amlo@ra.no

19.10.2011